## Maruzen eBook Libraryアカウント作成方法

Maruzen eBook Libraryの電子ブックは学内からアクセスして個人アカウントを作成する と、そのアカウントで自宅PCやスマホからアクセスして読むことができるのでぜひアカウン トを作ってみてください!

> 府大の情報端末から以下のURLにアクセス https://elib.maruzen.co.jp/

①右上のアカウントをクリック

| CBook<br>Library Maruzee                                                                                                    | n eBook Libraryは、学術書籍に特化した機                            | 繝向け電子書籍配信サービスです。 | 大阪府立大学       | ご利用案内<br>アカウント |
|----------------------------------------------------------------------------------------------------|--------------------------------------------------------|------------------|--------------|----------------|
| <ul> <li>すべてのタイトルから検索</li> </ul>                                                                                                    | ○ 購読契約しているタイトルから検索                                     | ( 購読契約タイトル一覧)    |              |                |
| 書名                                                                                                    |                                                        | 検索               | 書名 五十音順 (昇順) |                |
| <b>會</b> 総記                                                                                                    |                                                        |                  |              |                |
| <ul> <li>テーマ・ジャンルから</li> <li>日本近世書物文化史の</li> <li>フィラデルフィアの精</li> <li>近世・近代初期書籍研</li> <li>書籍流通史料論序説</li> <li>SPI 2021年度版 一要</li> </ul> | さがす紙芝居 1952-1990<br>研究<br>神 グローバル市場に立ち向かう社会正義<br>究文献目録 |                  |              |                |

②「認証ID」に大学発行のメールアドレスと「お名前」に氏名を入力し利用 規約をよく読んでから「利用規約に同意して次へ」をクリックします。

| ユーザ認証アカウントの登録    | /更新                                     |  |  |  |
|------------------|-----------------------------------------|--|--|--|
| ▶ ユーザ認証アカウントの登   | 録                                       |  |  |  |
| 認証ID(メールアドレス) :  |                                         |  |  |  |
| 認証ID(メールアドレス)確認: |                                         |  |  |  |
| お名前:             |                                         |  |  |  |
|                  | アカウント登録前に,下記の利用規約をお読みください。              |  |  |  |
|                  | 「Maruzen eBook Library」(以下、「本サービス」)を運営す |  |  |  |
|                  | 2.収集する個人情報について                          |  |  |  |
|                  | 利用規約に同意して次へキャンセル                        |  |  |  |

③メールで認証パスワードが送られてきたら指定のURLにアクセスしてパス ワードを入力し、「登録をクリック」します。

| 認証パスワードの登録   |                                                                                  |
|--------------|----------------------------------------------------------------------------------|
| ▶ 認証パスワードの登録 |                                                                                  |
| 認証パスワード:     |                                                                                  |
| 認証パスワード(確認): |                                                                                  |
|              | 英数字8桁以上(半角のアルファベット、数字)<br>小文字は区別されます。<br>登録完了メールは,配信されません。認証パス'<br>控えることをお勧めします。 |
|              | 登録 キャンセル                                                                         |

※20分以内にアクセス・登録を実行してください。20分以内にアクセスしなかった場合は無効となります。

④認証パスワードが登録完了すると以下のように表示され、学外からのアク セスが可能となります。「OK」をクリックしてください。

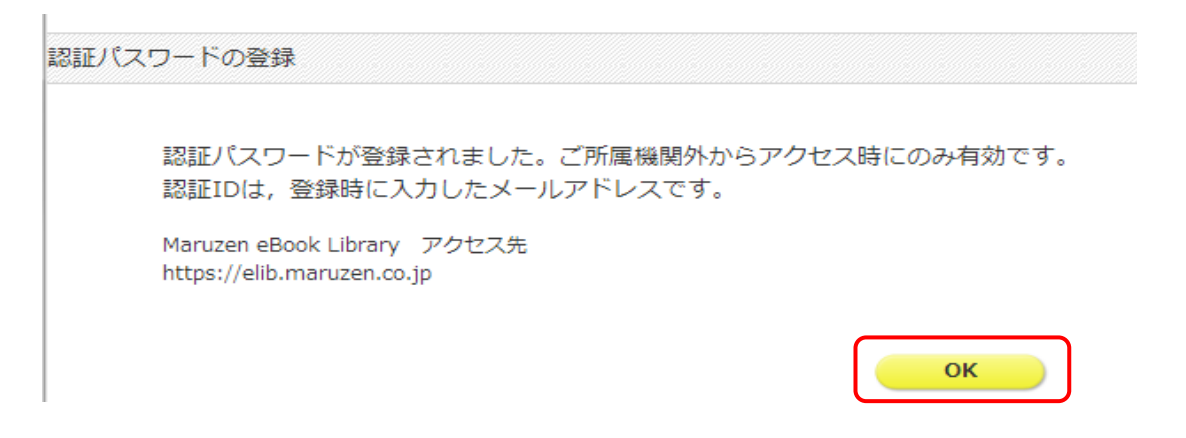

⑥登録した認証ID(メールアドレス)とパスワードを入力し、「認証する」 をクリックします。

| 1234  | EID :        |      |  |
|-------|--------------|------|--|
| 認証パスワ | - 15 :       |      |  |
|       | 認証しない(ゲスト利用) | 認証する |  |
|       | 認証しない(ゲスト利用) | 認証する |  |

⑦Maruzen eBook Libraryにアクセスしました。書名や著者名などから検索 して読みたい本を探してください。

| Book<br>Library Maruzen el | Dook Libraryは、学術店輸に特化した機関向け電子高精動伝サービスです。                                                                                                    | (21月18月) |
|----------------------------|----------------------------------------------------------------------------------------------------|----------|
| > お知らせ                     |                                                                                                    |          |
| あなたの問題問題                   | <ul> <li>● すべてのタイトルから検索 (層構築約しているタイトルから検索 (層構築約タイトル一覧)</li> <li>■名 図</li> <li>● 合 面子 合類 (別浜</li> </ul>                                            |          |
| NUMBER OF STREET           | ★ 総記                                                                                                    |          |
|                            | <ul> <li>テーマ・ジャンルからさが支払芝属 1952-1990</li> <li>日本近世湾協文化史の研究</li> <li>フィラデルシィアの稀覯 ーグローバル市場に立ち向から社会主義―</li> <li>近世・近代初期書誌研究文献目録</li> </ul>            |          |
|                            | <ul> <li>         書語流通史料論等現         <ul> <li>SPI 2021年屋履 一座点マスターー</li> <li>SPI餅法の拒流 2021年屋履 (内正流通のメソッド)             <ul></ul></li></ul></li></ul> |          |
|                            | <ul> <li>自己分析 2021年度版 通貨へ取く書きこみ近日 クシート (内定筆切のメソッド)</li> <li>でるとこだけのSPI 2021年度版</li> </ul>                                                         |          |
|                            |                                                                                                    | ▶すべて表示   |
|                            | 1 人文相学                                                                                                    |          |
|                            | <ul> <li>         ・</li></ul>                                                                                                    |          |

※アカウントの有効期限は90日間です。有効期限を延長するには、学内の情報端末からアクセス して手続きを行う必要があります。

※パスワードを忘れた場合は、アカウントを削除してもう一度アカウントを作成してください。

アカウント削除手順:

学内の情報端末からMaruzen eBook Libraryにアクセス 「認証ID」と登録した「お名前」を入力して「利用規約に同意して次へ」をクリック 開いた画面で「いいえ」をクリックすると、アカウント削除が完了